# **Quick Reference Printer Guide**

# $\Rightarrow$ Please use this guide from behind your PC $\Leftrightarrow$

#### By installing the Printer/Scanner option, printer function is enabled.

# How to install a printer driver...

- Insert the CD-Rom 'Printer Drivers and Utilities' into the CD-Rom drive.
- 2 Select a language and click [OK].
- B Select [Quick Install]. (PCL and RPCS printer driver plus SmartDeviceMonitor are installed)
- Click [I accept the agreement], click [Next >].
- **5** Select the required model.
- Click [Install].
- Click [Finish], click [Exit].

### How to prepare printing...

- **1** Select [Start], [Settings], [Printers].
- **2** Select the required printer and RPCS driver by right-click.
- B Select [Set as Default Printer].
- Select [Printing Preferences].
- 9 You get a message 'Configure...', press [OK].
- **1** Select the options in [Change Accessories] that have been installed on the machine and press [OK].
- **1** The next screen opens. Set original paper size.
- Press [Add/Change Custom Settings]. Make your settings under [Setup], [Edit], [Finishing], [Cover/Slip Sheet] and [Misc].
- D Press [Save as], give custom setting a name and press [OK].

# How to print...

- Open your document.
- **2** Press directly the 'Print' icon, or - Press [File], [Print], [Properties].
- **B** Choose one of the pre-settings or make a new setting.
- Press [OK].
- D Press [Number of copies].
- Press [OK].

| 9                                                                                         |                                                                                                    |
|-------------------------------------------------------------------------------------------|----------------------------------------------------------------------------------------------------|
|                                                                                           |                                                                                                    |
|                                                                                           |                                                                                                    |
|                                                                                           |                                                                                                    |
|                                                                                           | 3 Web Inses Nonko - Morosoft Mernet Egistrer                                                                                                    |
|                                                                                           | Die         Die         Die <thdie< th=""> <thdie< th=""> <thdie< th=""></thdie<></thdie<></thdie<>                                                                                                    |
| Properties                                                                                | North Income Market Control Control Co |
| Ready                                                                                     | Web image womovi         [English ]         Veryword smark           © Logik         Top Page         Cluid [Pathwill to deploy recent rities         Image: Cluid [Pathwill to deploy recent rities         Image: Cluid [Pathwill to deploy rities         Image: Cluid [Pathwill to deploy rities         Image: Cluid [Pathwill to deploy rities         Image: Cluid [Pathwill to deploy rities         Image: Cluid [Pathwill to deploy rities         Image: Cluid [Pathwill to deploy rities         Image: Cluid [Pathwill to deploy rities         Image: Cluid [Pathwill to deploy rities         Im                                                                                                    |
| : LPT1:                                                                                   | Toy Page     Unix structure to physicy default.     Derive Name     Derive Name     Derive Name     Derive Name                                                                                                    |
| nt: 🔽 Print to file                                                                       | Dormant Server     Dormant Server     Dormant       |
| geCopies                                                                                  | Exa: Q Redy<br>Scene: Q Redy<br>D Jugity Struct of Fortices: Paster                                                                                                    |
| Number of copies: 1                                                                       | 8 Cadgentes                                                                                                    |
| ages from: 1 to: 11 2 3 3 C Collate                                                       | Trans Back =======                                                                                                    |
|                                                                                           | Twy2 → 1310/11 Ø      Tuy3 → 1310/11 Ø      Tuy4 → 1310/14 Ø      Tuy4 → 1310/14 Ø      Tuy4 → 0                                                                                                    |
| OK Cancel                                                                                 | Operation and the second second se                                                                                                    |
|                                                                                           |                                                                                                    |
|                                                                                           |                                                                                                    |
| stites ? ×                                                                                |                                                                                                    |
| om Setting name:                                                                          | Addens Dimper / 1922 1888 12/2000 / and and and and and and and and and and                                                                                                    |
|                                                                                           | Web Image Monitor English 🖉 Vizywest Stands                                                                                                    |
|                                                                                           | Trip Page                                                                                                    |
| No Setting Paper saving 1 Watermark (COPY) Duplex Paper savin                             | Baru     Con Con Rev     Total Far-1 Solved Far-0     Densed of Solver Parks     Reveal of Solver Parks     Reveal of Solver Parks     Reveal of Solver Parks                                                                                                    |
| Diginal orientation                                                                       | ID         Partneeded Partneeded P                                 |
| ar type:                                                                                  | B foury         Image: Second guardian           B Condiguation         Image: Second guardian           B Condiguation         Image: Second guardian                                                                                                    |
| an/Hecycled  Billion alze: Job type:  per output tray: Letter (8 1/2" x 11") Normal Print |                                                                                                    |
| inter Defaults Scelling (2):100 Deteits                                                   |                                                                                                    |
| Same as original size Restore Defaults                                                    | PTOne [ [ []] HiCompte                                                                                                    |
| Primer Compliation                                                                        |                                                                                                    |
| OK Cancel Apply Help                                                                      |                                                                                                    |
|                                                                                           |                                                                                                    |
| i                                                                                         |                                                                                                    |
| low to print a confidential document                                                      | How to print documents later (Hold Print)                                                                                                    |
| Press [File], [Print] and [Properties].                                                   | How to print stored documents on the hard disk (Stored Prin                                                                                                    |
| In [Job Type], choose [Locked Print].                                                     | Press [File], [Print] and [Properties].                                                                                                    |
| Press [Details].                                                                          | In [Job Type], choose [Hold Print] or [Stored Print].                                                                                                    |
| Specify [User ID] and [Password].                                                         | <ul> <li>Press [Details].</li> <li>Specify [Least ID] and [Decouverd] if persons of the persons.</li> </ul>                                                                                                    |
| Press [OK] and reconfirm password.                                                        | protected Stored Print documents).                                                                                                    |

**1** Make steps as described in 'How to print...' from step 3

**1** Go to the machine and select the [Printer] key.

Select your document and press [Print].

Enter your password and press [OK].

File is being printed and also deleted.

onwards.

Press [Locked Print Job List].

Reconfirm by pressing [Yes].

- 9 Press [OK] and reconfirm password.
- Make steps as described in 'How to print...' from step 3 onwards.
- **2** Go to the machine and select the [Printer] key.
- Press [Hold Print Job List] or [Stored Print Job List].
- **9** Press ID and enter password if necessary (for password) protected Stored Print documents).
- Select your document and press [Print].
- Hold Print file is being printed and also deleted.
- Stored Print file is being printed.

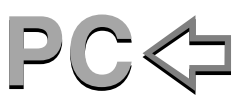

## How to use Web Image Monitor...

- Start a Web browser.
- 2 Enter IP address of your machine as an URL.
- **B** Choose from one of the following functions:
- Status
- Document Server • Fax Received File
- .lob
- Address Book Configuration

#### Why use it?

\_ \_ \_ \_

- To have access to the machine anywhere via the web.
- To manage certain functions from your pc, which is easier to use.

#### How to receive a fax to download...

- Settings must be made before you can receive fax documents. Please take a look at the bundled CD; Facsimile Reference <Advanced Features> chapter 6.
- Start a Web browser.
- 2 Enter IP address of your machine as an URL.
- E Click [Fax Received File].
- Click Property Icon of Fax message.
- **1** View contents of fax message.
- **1** To download fax message, click [PDF] or [Multipage TIFF].
- Press [Download], press [OK].

#### How to monitor your machine in the network...

- Use SmartDeviceMonitor, which is automatically installed with your printer driver.
- **1** Right-click the green PC icon at the bottom of your screen.
- 2 Select [Options], [Network Devices] and press [Browse].
- **B** Select your machine and press [OK].
- Select a machine in [Printers Folder] and select [To be monitored]. Select [Displayed on Task Bar].
- If you select this machine from the SmartDeviceMonitor icon, you can see the [Status], [Configuration] and [Job History]. Next time you print, you get a message on your pc in case of any failure.